# PARTICIPANT NOTEBOOK Getting started for teachers

Grades K–2

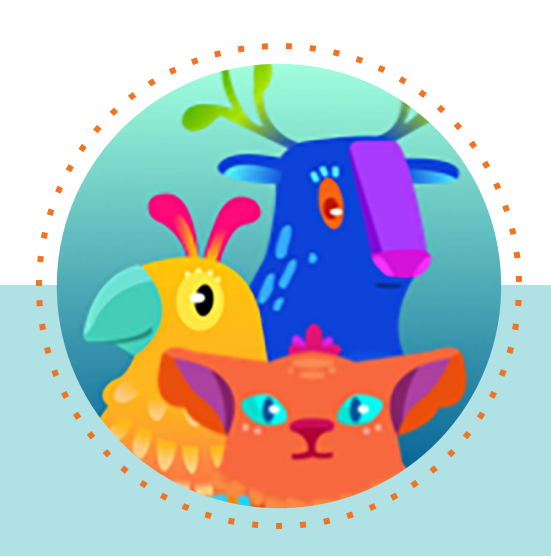

#### Practice account for this training

#### URL: learning.amplify.com

Username: boostrlecturaP @pd.tryamplify.net

Password: AmplifyPD1

# Getting started for teachers

| Agenda                                                                                          | Objectives                                                                                                    |
|-------------------------------------------------------------------------------------------------|----------------------------------------------------------------------------------------------------|
| Welcome                                                                                         | By the end of this session, you will be able to:                                                                                                |
| Program design                                                                                  | <ul> <li>Navigate Boost Lectura.</li> <li>Describe what digital instruction looks like in<br/>Boost Lectura.</li> </ul>                         |
| Student experience                                                                              | Prepare to use Boost Lectura.                                                                                                    |
| <ul><li>Student placement</li><li>Student experience demo</li><li>Monthly assessment</li></ul>  | <ul> <li>Build a deeper understanding of how Boost<br/>Lectura tools and resources fit alongside<br/>your core literacy instruction.</li> </ul> |
| <ul><li>Teacher experience</li><li>Teacher Dashboard reporting</li><li>Class settings</li></ul> |                                                                                                    |
| <ul><li>Implementation</li><li>Getting started</li><li>Week 2+</li></ul>                        |                                                                                                    |
| Wrap-up                                                                                         |                                                                                                    |

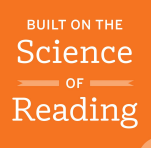

# The Science of Reading

Although the scientific evidence base for effective reading has existed for decades, the term "the science of reading" has gained traction in the last few years, potentially leading to misunderstandings. As a result, The Reading League created a common definition for the field.

#### The definition

<sup>44</sup> The science of reading is a vast, interdisciplinary body of scientifically-based research about reading and issues related to reading and writing. This research has been conducted over the last five decades across the world, and it is derived from thousands of studies conducted in multiple languages. The science of reading has culminated in a preponderance of evidence to inform how proficient reading and writing develop; why some have difficulty; and how we can most effectively assess and teach and, therefore, improve student outcomes through prevention of and intervention for reading difficulties.<sup>\*\*</sup>

—The Reading League. (2022). *Science of Reading: Defining Guide.* <u>thereadingleague.org/what-is-the-science-of-reading/</u>

#### Notes

Directions: Write key words or phrases from the definition in the space below.

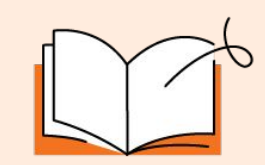

#### Learn more

Continue to build your knowledge of the Science of Reading.

amplify.com/science-of-reading

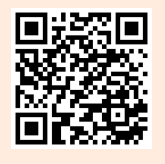

#### Science of Reading principles

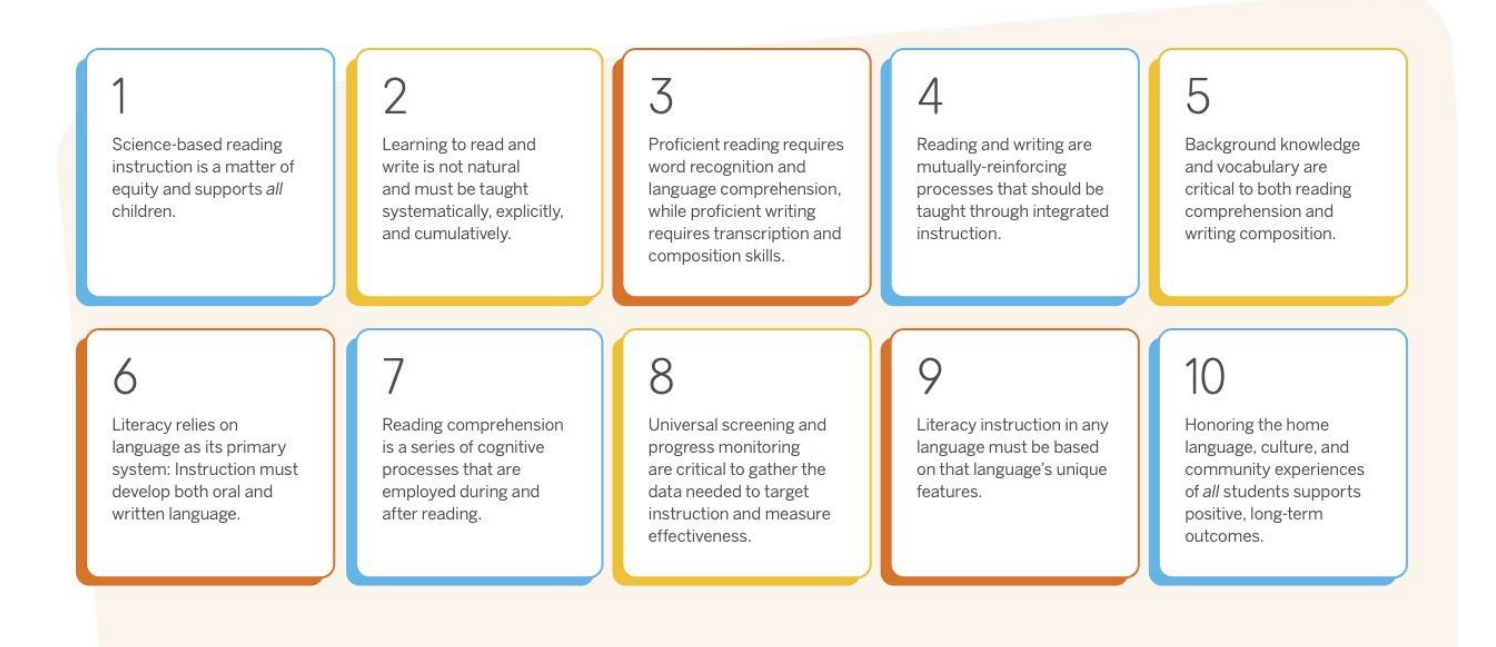

# Program design

#### What is Boost Lectura?

- Adaptive, personalized, student-driven Spanish literacy program that builds Spanish reading proficiency for Grades K–2.
- Proven to accelerate literacy skills for all students.
- Systematic instruction based on the Science of Reading.
- Imaginative game world with skill games that adapt to student performance.
- Teachers can easily track student usage and view actionable growth and proficiency reports.
- Flexible and easy to implement.

#### Notes

Directions: Write notes on which Boost Lectura features will have the biggest impact on your students and teaching.

# Student experience

Directions: Take notes on how Boost Lectura provides adaptive, personalized learning for all students.

| Placement |  |  |  |  |  |
|-----------|--|--|--|--|--|
| ВОҮ       |  |  |  |  |  |
|           |  |  |  |  |  |

# Personalized practice Quests Skill games Pinpoint adaptivity

Trouble Spots

#### Monitor progress: Monthly skill scans

**Grade K–1** Word reading Curioso Skill Scan

**Grade 2** *Comprehension and fluency Curioso Skill Scan* 

#### **Benchmark checkpoints**

**MOY** Updated placement

**EOY\*** *Does not affect placement* 

\*For students who are assessed with mCLASS Lectura only.

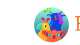

#### Student experience exploration

Directions: Record your notes and observations from your demo practice here. During the share out, record notes about the other games in the space provided.

|                          | What skills does the game address? | What scaffolds does the game provide? |
|--------------------------|------------------------------------|---------------------------------------|
| Alfa y Beto              |                                    |                                       |
| Tragaletras<br>Comelones |                                    |                                       |

# **Teacher experience**

#### Insights

The Insights page is the first view in the Boost Lectura Teacher Dashboard. This page provides an at-a-glance overview of a class' recent usage, subskill mastery, trouble spots, reading growth over time, and potential risk for reading difficulty. This high-level summary provides insights on how the class is performing on the Boost Lectura learning progression and highlights meaningful next steps a teacher can take to further support their literacy journey.

| Weekly Usage     | Usage shows the percentage of students who are meeting their usage goals, and which students may require additional support to increase their usage.                                           |
|------------------|----------------------------------------------------------------------------------------------------|
| Subskill Mastery | This report shows how students are progressing towards their yearlong subskill mastery goals, and identifies which recent subskills students have mastered.                                    |
| Trouble Spots    | This report shows which subskills are posing challenges to particular students.                                                                                                    |
| Growth           | This report demonstrates how student growth is rated against a national sample of students with a similar baseline, and indicates if students are showing growth in their monthly skill scans. |

#### **Notes**

Directions: Take notes on the key features of the Insights page.

#### **Exploration**

Explore the Insights page in Demo Mode, then answer the questions below.

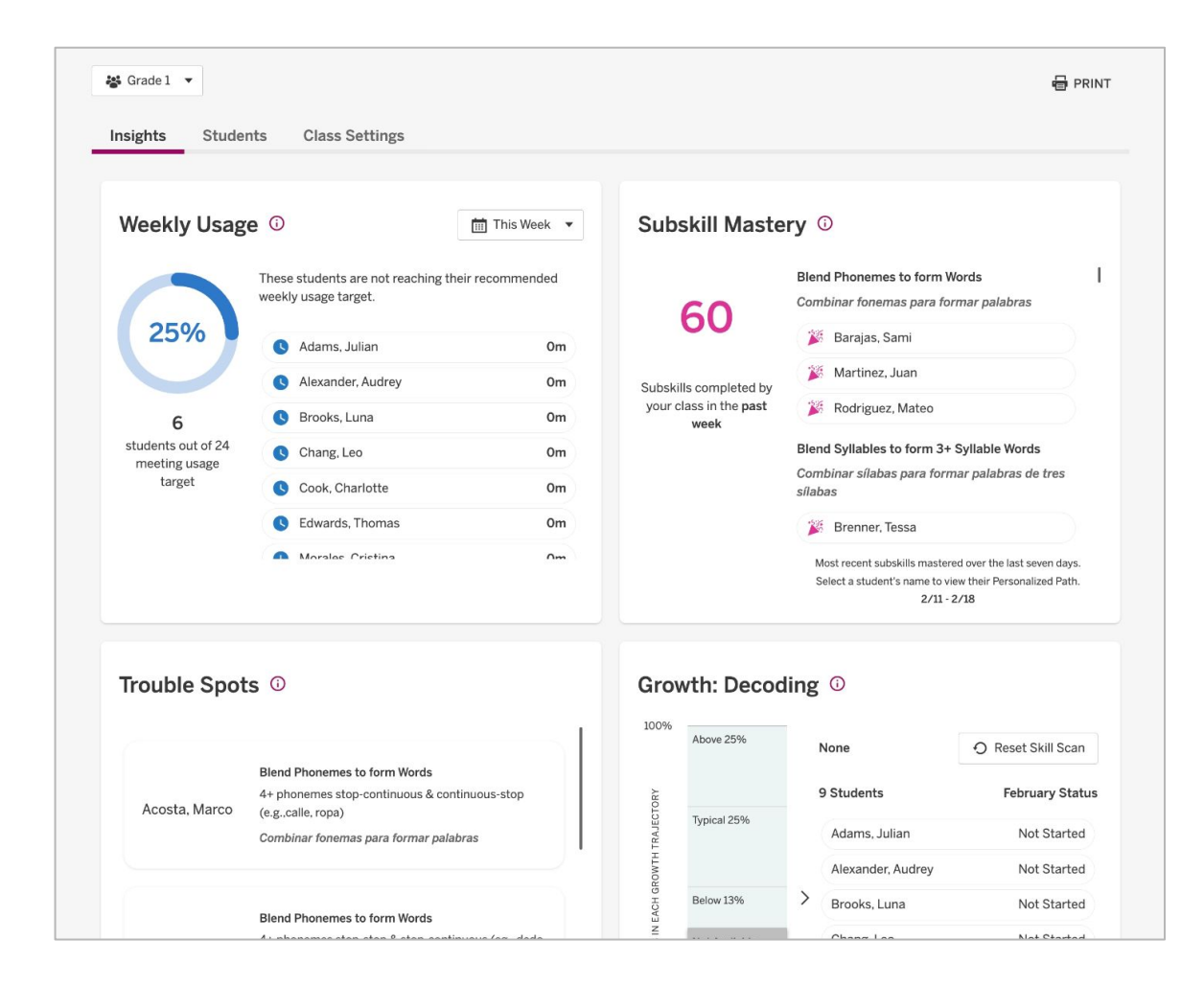

- 1. What are areas of strength for Ms. Diaz's class as a whole? What are areas of need?
- 2. What are Ms. Diaz's next steps?
- 3. How can you use this page to support your students?

#### **Students: Overview**

The Overview summarizes students' usage, activity, and performance data. Teachers can use this report to see students' progress toward their weekly usage targets, yearlong subskill mastery goals, and overall reading growth and proficiency.

| Usage       | This section of the report provides daily and weekly usage metrics.<br>We recommend that students should aim for approximately 40 minutes of usage per<br>week. Subskill mastery goals are based upon these recommendations. |
|-------------|----------------------------------------------------------------------------------------------------|
| Activity    | This section of the report provides a snapshot of the Quest each student is currently working on, the number of subskills they've mastered, and any Trouble Spots they may have encountered.                                 |
| Performance | This section of the report publishes growth trends and indicates how students are performing on monthly skill scans.                                                                                                    |

#### **Notes**

Directions: Take notes on the key features of the Overview.

#### **Exploration**

Explore the Overview in Demo Mode, then answer the questions below.

| 📽 Grade 1 🔻       |                |                 |                    |                 |                    | 🖶 PRIN |
|-------------------|----------------|-----------------|--------------------|-----------------|--------------------|--------|
| Insights Students | Class Settings |                 |                    |                 |                    |        |
| Students Overv    | iew Skill View |                 |                    |                 |                    |        |
|                   | USAGE          |                 | ACTIVITY           |                 | PERFORMANCE        |        |
|                   |                |                 | Skill Prograss     |                 | MONTHLY SKILL SCAN |        |
| Student 🜲         | This Week 🔻 🌲  | Current Quest 🌲 | Subskills Mastered | Trouble Spots 🖕 | Growth 🜲           |        |
| Acosta, Marco     | 0h 53m         | 7               | 12                 | 0               | Typical            |        |
| Adams, Julian     | Oh Om          | 3               | Awaiting Placement | -               | Not Available      |        |
| Alexander, Audrey | Oh Om          | 3               | Awaiting Placement | -               | Not Available      |        |
| Barajas, Sami     | 0h 15m         | 9               | 8                  | 0               | Above Typical      |        |
| Brenner, Tessa    | 1h 6m          | 8               | 12                 | -               | Typical            |        |
| Brooks, Luna      | Oh Om          | 2               | Awaiting Placement | -               | Not Available      |        |
| Chang, Leo        | Oh Om          | 2               | Awaiting Placement | -               | Not Available      |        |
| Clark, Kenneth    | Oh Om          | 6               | 9                  | 2               | Below Typical      |        |

- 1. Which of Ms. Diaz's students are most in need of support?
- 2. What are Ms. Diaz's next steps for these students?
- 3. How can you use this report to support your students?

#### **Students: Skill View**

The **Skill View** illustrates how students are progressing through each skill domain in the program. This report indicates whether or not it is expected that a student will practice skills in a given domain, or if they have demonstrated mastery in their benchmark and "placed out." If it is anticipated that a student will practice skills in a given domain, their rating indicates if they are working below, on, or above grade level.

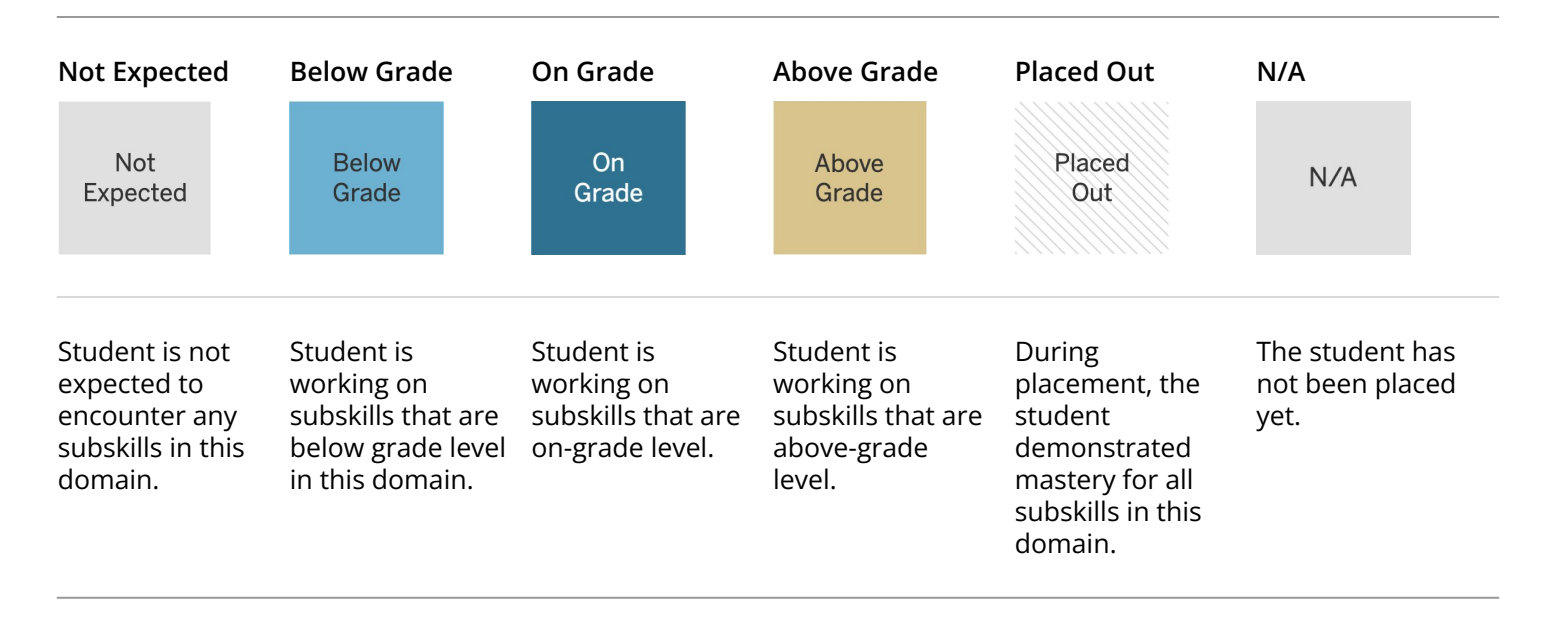

#### **Notes**

Directions: Take notes on the key features of the Skill View.

#### **Student Detail View**

The **Student Detail View** allows the teacher to drill into individual student data to get a more comprehensive understanding of how the student is doing in their independent practice. This view features several reports that reflect a student's usage of the program, detailed information about their growth and benchmark performance over time, their personalized learning path, and Trouble Spots.

| Usage & Activity  | This report provides detailed information about a student's usage and progress. In addition to usage and skill progress, this report illustrates what skills the student is currently working on, and whether or not they have experienced a Trouble Spot.                                                                                                    |
|-------------------|----------------------------------------------------------------------------------------------------|
| Performance       | This report shows student benchmark scores* and recent skill scan scores to illustrate how students are progressing through the program over the course of the year. The student's risk of reading difficulty is also included on the bottom of this page.                                                                                                    |
| Personalized Path | This report provides detailed insights about what skill domains and subskills each<br>student encounters in the program. In addition to presenting a student's progress to<br>date, this report indicates the skill domains and subskills that each student is expectedto<br>encounter over the course of the year, their annual goals, and where they encountered a<br>Trouble Spot. |
| Trouble Spots     | If the student has experienced a Trouble Spot, this page identifies the skill domain and subskills where the Trouble Spot was encountered. For any open Trouble Spots, relevant resources are hyperlinked to provide additional support and practice.                                                                                                    |

\*For students who are assessed with mCLASS Lectura only.

#### Notes

Directions: Take notes on the key features of the Student Detail View.

#### **Exploration**

Explore Marco's Student Detail View in Demo Mode, then answer the questions below.

| Atter            | ndano | e Cale            | endar  | · (i)             |                   |    | Usage                 |                                               | This Week                                           |
|------------------|-------|-------------------|--------|-------------------|-------------------|----|-----------------------|-----------------------------------------------|-----------------------------------------------------|
|                  |       | <                 | Februa | ry >              |                   |    |                       | 25m                                           |                                                     |
| Su               | Мо    | Tu                | We     | Th                | Fr                | Sa | 0h 53m                | 20m —                                         | +                                                   |
|                  |       | 1                 | 2      | 3                 | 4                 | 5  |                       | 15m ———                                       |                                                     |
| <sup>6</sup> 15m | 7     | <sup>8</sup> 17m  | 9      | 10                | <sup>11</sup> 26m | 12 |                       | 10m                                           |                                                     |
| 13               | 14    | <sup>15</sup> 31m | 16     | <sup>17</sup> 22m | 18                | 19 | 🤜 Target Met          |                                               |                                                     |
| 20               | 21    | 22                | 23     | 24                | 25                | 26 |                       | 5m —                                          |                                                     |
| 27               | 28    |                   |        |                   |                   |    |                       | 0m                                            |                                                     |
|                  |       |                   |        |                   |                   |    | Boost Lectura recomme | ends a weekly usage ta<br>sessions of 15 minu | arget of <b>30-45 minutes</b> , across<br>tes each. |
| Curre            | ent Q | uest 🤇            | Đ      |                   |                   |    |                       |                                               | READING                                             |

- 1. What are some of Marco's strengths and areas of growth?
- 2. What are Ms. Diaz's next steps to support Marco?
- 3. How can you use this view to support your students?

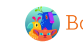

#### **Class Settings**

Directions: Take notes on how to manage your class settings.

| Login                |  |
|----------------------|--|
| Caregiver Report PDF |  |
| Practice Mode        |  |
| Other settings       |  |

#### Utilizing Boost Lectura Teacher Dashboard reports

Directions: Reflect on some ways you can use Boost Lectura reports to accelerate learning in your classroom.

| Insights             |  |
|----------------------|--|
| Students: Overview   |  |
| Students: Skill View |  |
| Student Detail View  |  |

# Implementation plan

Complete this planning template and checklist to help you identify when and how you will roll out Boost Lectura with your students.

#### Getting started

| Program start date                                                 |                    |  | Notes |  |
|--------------------------------------------------------------------|--------------------|--|-------|--|
| Determine when you<br>will roll out Boost<br>Lectura with students | Identify the date: |  |       |  |

#### Implementation models

| Determine how you will<br>use Boost Lectura | Small-group or centers time |  |
|---------------------------------------------|-----------------------------|--|
|                                             | Choice time                 |  |
|                                             | After school                |  |
|                                             | At home                     |  |
|                                             | Other                       |  |

#### Usage

Review usage expectations

We recommend the following:

• 30–45 minutes a week, 10–15 minutes per session, 3-4 times per week.

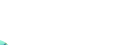

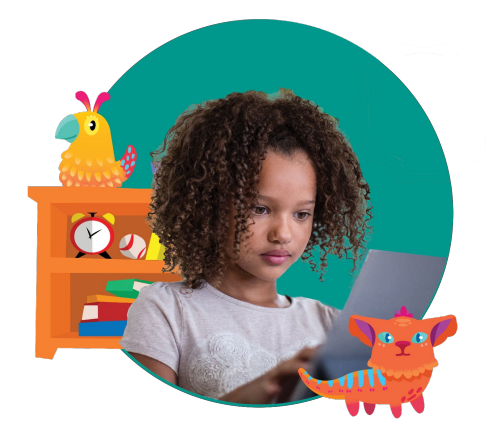

#### Schedule

Directions: Schedule when students will log in to Boost Lectura each week.

| Time | Mon | Tue | Wed | Thur | Fri |
|------|-----|-----|-----|------|-----|
|      |     |     |     |      |     |
|      |     |     |     |      |     |
|      |     |     |     |      |     |
|      |     |     |     |      |     |
|      |     |     |     |      |     |
|      |     |     |     |      |     |
|      |     |     |     |      |     |
|      |     |     |     |      |     |

| Student materials            |                                                                                                    | Notes |
|------------------------------|----------------------------------------------------------------------------------------------------|-------|
| Prepare student<br>materials | <ul> <li>Prepare student devices</li> <li>Confirm devices meet <u>technical</u><br/>requirements</li> <li>Bookmark Student Home:<br/><u>learning.amplify.com</u></li> <li>Enable camera (<i>if using a QR code</i><br/><i>login option</i>)</li> <li>Prepare student headphones</li> </ul> |       |
|                              |                                                                                                    |       |

#### **Student logins**

| Determine how<br>students will log in and<br>prepare student login | QR code<br>Print and laminate                                                      |
|--------------------------------------------------------------------|------------------------------------------------------------------------------------|
| information                                                        | Amplify username and password                                                      |
|                                                                    | Print and laminate                                                                 |
|                                                                    | Third party student login ( <i>District SSO, Schoology, Canvas, or Classlink</i> ) |

#### Week 2+

| Review data                             |                                                                                                    | Notes |
|-----------------------------------------|----------------------------------------------------------------------------------------------------|-------|
| Review data on the<br>Teacher Dashboard | <ul> <li>Monitor weekly usage</li> <li>Review monthly skill scan data (starting in September)</li> <li>Reset any invalidated results</li> <li>Establish a schedule for reviewing data</li> </ul> |       |

#### Celebrations

Introduce goal setting and celebrations

Access engagement resources in the **Boost Literacy Teacher Guide** 

#### **Caregiver supports**

Share resources with caregivers

Share the **Boost Lectura Caregiver Hub** Send home Caregiver Reports

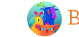

## Wrap-up

#### Next steps

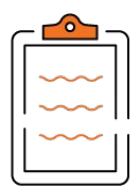

Directions: Share your next steps to get started with Boost Lectura.

#### Session survey

surveymonkey.com/r/AmplifyPDsurvey

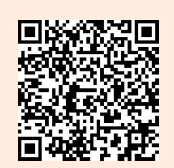

6-digit Customer Code

# Appendix

| Glossary           | 22 |
|--------------------|----|
| Scope and sequence | 25 |
| Resources          | 27 |

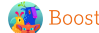

# Glossary

| Term                                | Description                                                                                                    |
|-------------------------------------|----------------------------------------------------------------------------------------------------|
| Automatic<br>Placement Tool         | The Boost Lectura Automatic Placement Tool is used to place students who do not have mCLASS Lectura benchmark assessment data. This also includes students who do not have benchmark data yet, but will in the near future.                                                                                                    |
|                                     | The Automatic Placement Tool ensures that students receive the content and skill practice most appropriate for their current reading level.                                                                                                    |
| Caregiver reports                   | Boost Lectura creates a caregiver report for each student that teachers can share with caregivers to keep them informed about their students' progress throughout Boost. Reports are available in English and Spanish and can be downloaded as PDFs.                                                                                                    |
| Challenge Quests                    | After completing their final quest, students continue to progress in their skill development in the Boost Lectura personalized adaptive program through Challenge Quests. The content they receive is not bound by grade, and they will be encouraged to take on more challenging material. Students who are currently playing Challenge Quests will have a "C" listed in their Current Quest column in the Students: Overview report. |
| Curioso                             | The curioso is the student's avatar that guides their exploration throughout the program.<br>Over time, the curioso grows and develops as the student progresses through the program.                                                                                                    |
| Curioso Skill Scan                  | Beginning in September, students encounter a Curioso Skill Scan upon their first login each<br>month. The skill scan assesses student growth to inform student growth trajectories over<br>time.                                                                                                    |
|                                     | Students in Grades K–1 complete a word reading task, and students in Grade 2 complete a comprehension and fluency task. These assessments do <b>not</b> impact student placement or personalized skill game content in the program.                                                                                                    |
| Demo Mode                           | Demo Mode provides teachers with sample student data and access to the student experience. This can be a useful feature when learning how to use the program and navigate through the dashboard.                                                                                                    |
|                                     | The Teacher Dashboard Demo Mode includes a "guidance" feature that provides an interactive guided tour through the various reports and resources available to teachers.                                                                                                    |
| Demo Mode:<br>Student<br>Experience | The Teacher Dashboard includes access to the Student Experience, which allows teachers the ability to explore Boost on their own. While this will not allow teachers to access the full Quest experience, teachers have the ability to navigate through the program and engage in skill games in the same way that students will experience the program.                                                                               |

| Term                          | Description                                                                                                    |
|-------------------------------|----------------------------------------------------------------------------------------------------|
| eReader texts                 | Boost Lectura provides a robust library of fiction and nonfiction ebooks in Spanish that<br>students encounter along the adaptive learning map. eReader texts include familiar activities<br>from skill games that allow students to apply the skills they practice in games to real texts. As<br>students work through the program, these texts appear as part of their quest.                                                                                                    |
| Goal setting and celebrations | The Boost Literacy Teacher Guide provides engagement resources to support usage and celebrate growth.                                                                                                    |
| Practice Mode                 | Practice Mode allows students to access all skill games in the program outside of the quest<br>structure. By default, practice mode is off to ensure that students are benefitting from the<br>adaptive and personalized practice in the adaptive skill map. It is not recommended that<br>teachers enable practice mode as it prevents students from benefiting from adaptive<br>instruction.                                                                                                    |
| Quests                        | Quests are engaging narrative experiences where students gain their powers, help others,<br>and learn about themselves and the worlds they inhabit. During the quests, students<br>encounter eReader texts and personalized skill games. Built in rewards, tied to their reading<br>growth, help motivate students to keep trying. Regardless of how students perform in their<br>skill practice games, they will be able to continually progress through their quest experience<br>and follow the narrative. |
| Skill domain                  | Boost Lectura provides students with targeted practice in 9 skill domains from phonological awareness and early decoding to vocabulary.                                                                                                    |
| Skill games                   | Boost Reading skill games are the vehicle by which students receive their personalized,<br>adaptive literacy skill practice. The embedded support and scaffolding provide students with<br>immediate and explicit feedback and give them multiple opportunities to try again. Each of the<br>50+ skill games focuses on a specific skill of our 9 skill domains, and offer growth-oriented<br>encouragement by rewarding both effort and mastery.                                                             |
| Subskill                      | Each skill domain is made up of subskills that students practice in the program. The<br>Personalized Path report illustrates which subskills each student is expected to work on in<br>each skill domain.                                                                                                    |
| Subskill mastery<br>goals     | Boost Lectura establishes mastery goals for each student based on their grade, placement in the program, and recommended usage time. These goals are the minimum number of subskills students are expected to reach, and it is likely that they will surpass these goals with regular usage.                                                                                                    |

| Term                    | Description                                                                                                    |  |  |  |
|-------------------------|----------------------------------------------------------------------------------------------------|--|--|--|
| Teacher<br>Dashboard    | The Teacher Dashboard is the core of the Boost Lectura educator experience. The Teacher Dashboard includes at-a-glance reporting for student usage and progress, tools to help teachers dig deeper into student growth and trouble spots, and resources to help teachers support students in the program and in their classroom.                                                                                                    |  |  |  |
| Trouble Spot            | If a student struggles with a particular subskill (three failed attempts on a given level in a skill game), the associated content set is removed from the quest and presented to the student later on, after they've had more practice with prerequisite skills. If the student is still not able to master the subskill when they encounter it again, the Teacher Dashboard will indicate that the student has encountered a trouble spot. Trouble Spots help to identify areas where students may benefit from additional support and targeted practice. |  |  |  |
| Unsuccessful<br>Attempt | If a student struggles with and is unable to master a subskill after three opportunities, the subskill will be labeled as an "unsuccessful attempt" and be removed from the student's current quest. The subskill will then be presented later on after they have had more practice with prerequisite skills.                                                                                                    |  |  |  |
| Usage                   | We recommend that students consistently engage in Boost Lectura each week. Students should spend 40 minutes in the program per week.                                                                                                    |  |  |  |
|                         |                                                                                                    |  |  |  |

# Boost Lectura scope and sequence

Boost Lectura was developed hand-in-hand with experts, drawing on the latest research about Spanish literacy development. In addition to covering foundational skills, vocabulary, comprehension, and orthographic accentuation, the program guides students toward building mental models as they read. Each of the program's games maps to specific skills and aligns to the most rigorous Spanish reading standards.

The Boost Lectura scope and sequence by grade is presented below. This is the sequence that students would follow if starting the program at the beginning of the content for their grade level. However, the sequence may vary for each student as the program adapts to their initial skills and ongoing performance to meet individual needs.

#### Kindergarten

| Phonological Awareness                                                                                                    | Phonics & Fluency                                                                                                    | Comprehension<br>Processes                                                      | Comprehension                                                                                                    | Vocabulary                                             | Orthographic<br>Accentuation                                                             |
|----------------------------------------------------------------------------------------------------|----------------------------------------------------------------------------------------------------|---------------------------------------------------------------------------------|----------------------------------------------------------------------------------------------------|--------------------------------------------------------|------------------------------------------------------------------------------------------|
| <ul> <li>Rhyming</li> <li>Blending words to<br/>form compound<br/>words</li> <li>Segmenting<br/>compound words</li> <li>Blending syllables<br/>to form words</li> <li>Segmenting words<br/>into syllables</li> <li>Phoneme addition,<br/>deletion, and<br/>substitution<br/>(in the context of<br/>printed words)</li> </ul> | <ul> <li>Individual letter<br/>sounds (including<br/>digraphs)</li> <li>Decoding CV and VC<br/>syllables</li> <li>Decoding CVC, VCV,<br/>and CVCV words</li> <li>Decoding words with<br/>special consonants<br/>(ch, II, ñ, rr)</li> <li>Decoding words<br/>with silent h</li> <li>Applying skills<br/>in text reading</li> </ul> | <ul> <li>Inference</li> <li>Syntactic awareness</li> <li>Connectives</li> </ul> | <ul> <li>Story elements:<br/>Character, setting,<br/>problem, solution</li> <li>Main idea</li> <li>Key details</li> <li>Retell &amp; sequence</li> <li>Genre characteristics</li> </ul> | <ul> <li>Cognates</li> <li>Words in context</li> </ul> | <ul> <li>Counting syllables</li> <li>Identify vowels<br/>(including i griega)</li> </ul> |

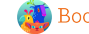

#### Grade 1

| Phonological Awareness                                                                                                    | Phonics & Fluency                                                                                                    | Comprehension<br>Processes                                                                                                    | Comprehension                                                                                                    | Vocabulary                                                              | Orthographic<br>Accentuation                                                                                                    |
|----------------------------------------------------------------------------------------------------|----------------------------------------------------------------------------------------------------|----------------------------------------------------------------------------------------------------|----------------------------------------------------------------------------------------------------|-------------------------------------------------------------------------|----------------------------------------------------------------------------------------------------|
| <ul> <li>Blending syllables<br/>to form words</li> <li>Blending phonemes<br/>to form words</li> <li>Segmenting words<br/>into phonemes</li> <li>Counting phonemes</li> <li>Isolating beginning<br/>/ ending / middle<br/>sounds</li> <li>Syllable addition,<br/>deletion, and<br/>substitution<br/>(in the context of<br/>printed words)</li> </ul> | <ul> <li>Individual letter<br/>sounds (including<br/>digraphs)</li> <li>Letter combinations<br/>(consonant blends,<br/>diphthongs, hiatuses)</li> <li>Decoding VC, CVC,<br/>and CCV syllables</li> <li>Decoding words with<br/>sílabas trabadas<br/>(consonant blends)</li> <li>Decoding words with<br/>vowel combinations<br/>(diphthongs &amp;<br/>hiatuses)</li> <li>Decoding words<br/>with special<br/>consonants (y, c, g,<br/>gu/qu, güe/güi)</li> <li>Decoding words in<br/>which different<br/>graphemes<br/>represent the same<br/>phoneme (b-v;<br/>c-s-z-x; c-k-qu; g-j;<br/>y-ll; r-rr)</li> <li>Reading words with<br/>inflectional endings</li> <li>Applying skills in text<br/>reading</li> </ul> | <ul> <li>Inference</li> <li>Syntactic awareness</li> <li>Connectives</li> <li>Conjugating verbs<br/>(present, future,<br/>preterite tense)</li> <li>Cognitive flexibility</li> </ul> | <ul> <li>Story elements:<br/>Character, setting,<br/>problem, solution</li> <li>Main idea</li> <li>Character traits</li> <li>Character point<br/>of view</li> <li>Retell &amp; sequence</li> <li>Genre characteristics</li> </ul> | <ul> <li>Cognates</li> <li>Affixes</li> <li>Words in context</li> </ul> | <ul> <li>Counting syllables</li> <li>Identifying vowels<br/>(including la ye)</li> <li>Recognizing that a<br/>syllable can consist<br/>of only a vowel</li> <li>Forming plurals<br/>with accents</li> </ul> |

#### Grade 2

| Phonological Awareness                                                                                                    | Phonics & Fluency                                                                                                    | Comprehension<br>Processes                                                                                                    | Comprehension                                                                                                    | Vocabulary                                                              | Orthographic<br>Accentuation                                                                                                    |
|----------------------------------------------------------------------------------------------------|----------------------------------------------------------------------------------------------------|----------------------------------------------------------------------------------------------------|----------------------------------------------------------------------------------------------------|-------------------------------------------------------------------------|----------------------------------------------------------------------------------------------------|
| <ul> <li>Segmenting words<br/>into syllables</li> <li>Segmenting words<br/>into phonemes</li> <li>Syllable addition,<br/>deletion, and<br/>substitution<br/>(in the context of<br/>printed words)</li> <li>Phoneme addition,<br/>deletion, and<br/>substitution (in the<br/>context of printed<br/>words)</li> </ul> | <ul> <li>Decoding words with sílabas trabadas (consonant blends)</li> <li>Decoding words with vowel combinations (diphthongs &amp; hiatuses)</li> <li>Decoding words with special consonants (y, c, g, gu/qu, güe/güi)</li> <li>Decoding words in which different graphemes represent the same phoneme (b-v; c-s-z-x; c-k-qu; g-j; y-ll; r-rr)</li> <li>Reading words with inflectional endings</li> <li>Reading complex word types (stem-changing verbs, participles)</li> <li>Applying skills in text reading</li> </ul> | <ul> <li>Inference</li> <li>Syntactic awareness</li> <li>Connectives</li> <li>Conjugating verbs<br/>(yo-irregular and<br/>stem-changing<br/>present tense verbs,<br/>imperfect tense)</li> <li>Cognitive flexibility</li> </ul> | <ul> <li>Story elements:<br/>Character, setting,<br/>problem, solution</li> <li>Main idea</li> <li>Key details</li> <li>Retell &amp; sequence</li> <li>Character point of<br/>view</li> <li>Compare/contrast &amp;<br/>problem/solution</li> <li>Genre characteristics</li> </ul> | <ul> <li>Cognates</li> <li>Affixes</li> <li>Words in context</li> </ul> | <ul> <li>Counting syllables</li> <li>Recognizing that a syllable can consist of only a vowel</li> <li>Forming plurals with accents</li> </ul> |

### Resources

#### Your Programs

| Boost Lectura | Access the Boost Lectura Teacher Dashboard for reporting, tools, resources, and Demo Mode. |
|---------------|--------------------------------------------------------------------------------------------|
|               | <u>learning.amplify.com</u> > <u>Boost Lectura</u>                                         |

#### **Training resources**

| PD Library | Access an ever-growing collection of professional learning resources and courses designed to support the implementation of Amplify programs. |
|------------|----------------------------------------------------------------------------------------------------|
|            | learning.amplify.com/pdlibrary                                                                                                    |

#### **Program resources**

| Program guide    | Deepen your understanding of Boost Lectura program design.<br>amplify.com/pdf/uploads/2023/01/BL 2022 Program-Guide FA 01.04.23.pdf                                    |
|------------------|----------------------------------------------------------------------------------------------------|
| Teacher guide    | Access comprehensive information about Boost Lectura.<br>artg.amplify.com/ar-teacherguide/                                                                             |
| Resource library | Access instructional materials to supplement your students' Boost Lectura experience.<br><u>reading.amplify.com/educator/reading-resources.html</u>                    |
| Reporting guide  | Learn how to navigate and interpret Boost Lectura's powerful reporting.<br><u>learning.amplify.com/m/a4f2231a1b8d126/original/BR_ReportingGuide_09122</u><br>3 web.pdf |

#### Science of Reading resources

| Amplify Science of Reading microsite        | Continue to build your knowledge of the Science of Reading.<br>amplify.com/science-of-reading                                                                                                    |
|---------------------------------------------|----------------------------------------------------------------------------------------------------|
| Science of Reading: The Podcast             | Science of Reading: The Podcast delivers the latest insights from researchers and practitioners in early reading. Listen and subscribe!<br>amplify.com/science-of-reading-the-podcast                      |
| Research                                    |                                                                                                    |
| Boost Reading Efficacy Data<br>Orange Paper | Review Boost Reading efficacy data.<br><u>learning.amplify.com/m/4f3004f146ed3917/original/BR_EfficacyData_OrangeP</u><br><u>aper_032323_v1_web.pdf</u>                                                    |
| Caregiver resources                         |                                                                                                    |
| Caregiver Hub                               | Share resources with caregivers.<br>amplify.com/caregiver-hub/boost-lectura/                                                                                                    |
| Support                                     |                                                                                                    |
| Program & technical support                 | <ul> <li>Contact for enrollment, technical, and instructional support, Monday through Friday, 7 a.m. to 7 p.m. Eastern Time.</li> <li>Live chat</li> <li>help@amplify.com</li> <li>800-823-1969</li> </ul> |

# Notes

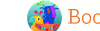